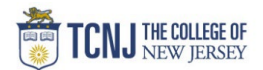

## Process Name: Creating Travel Request – Day Trip

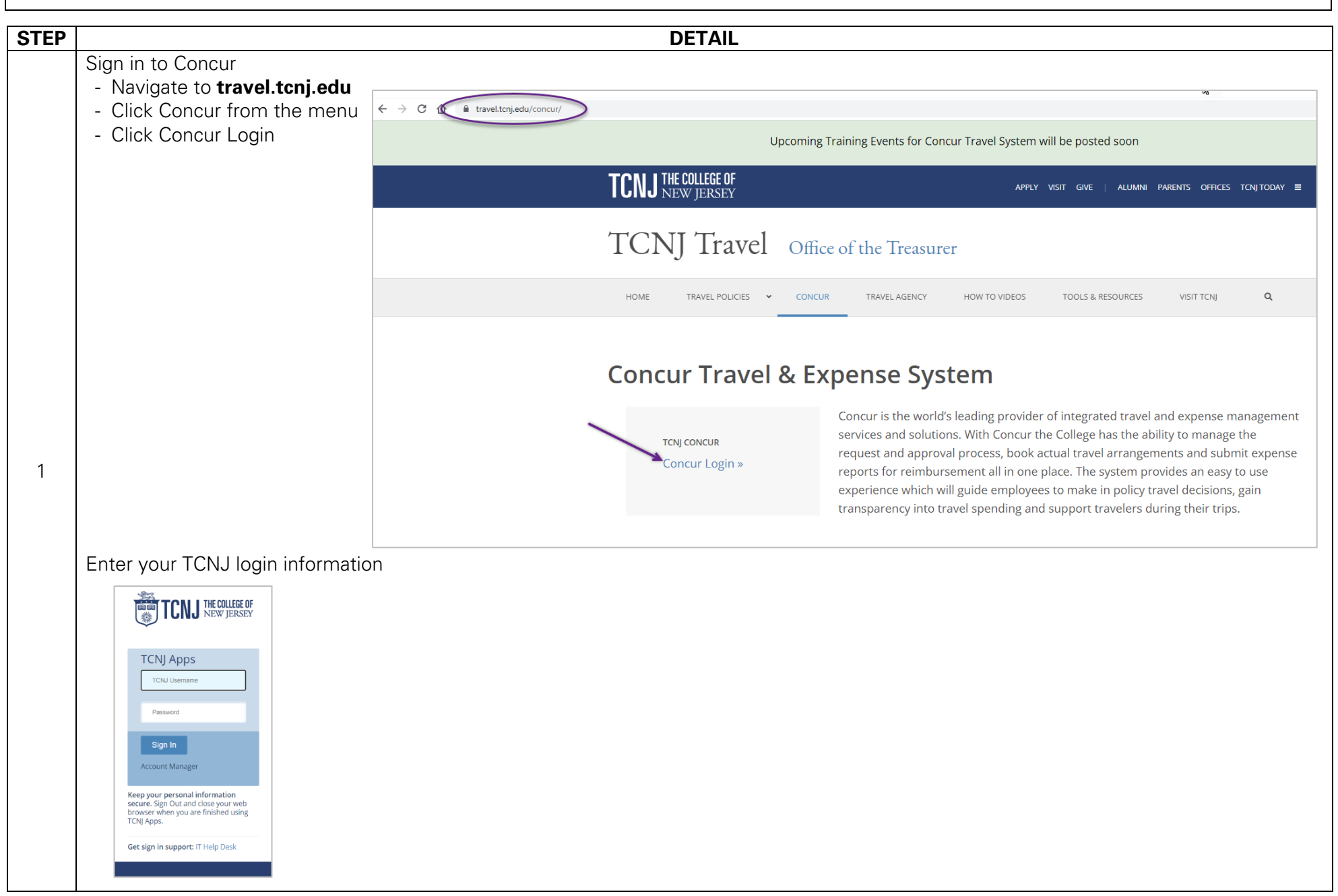

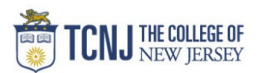

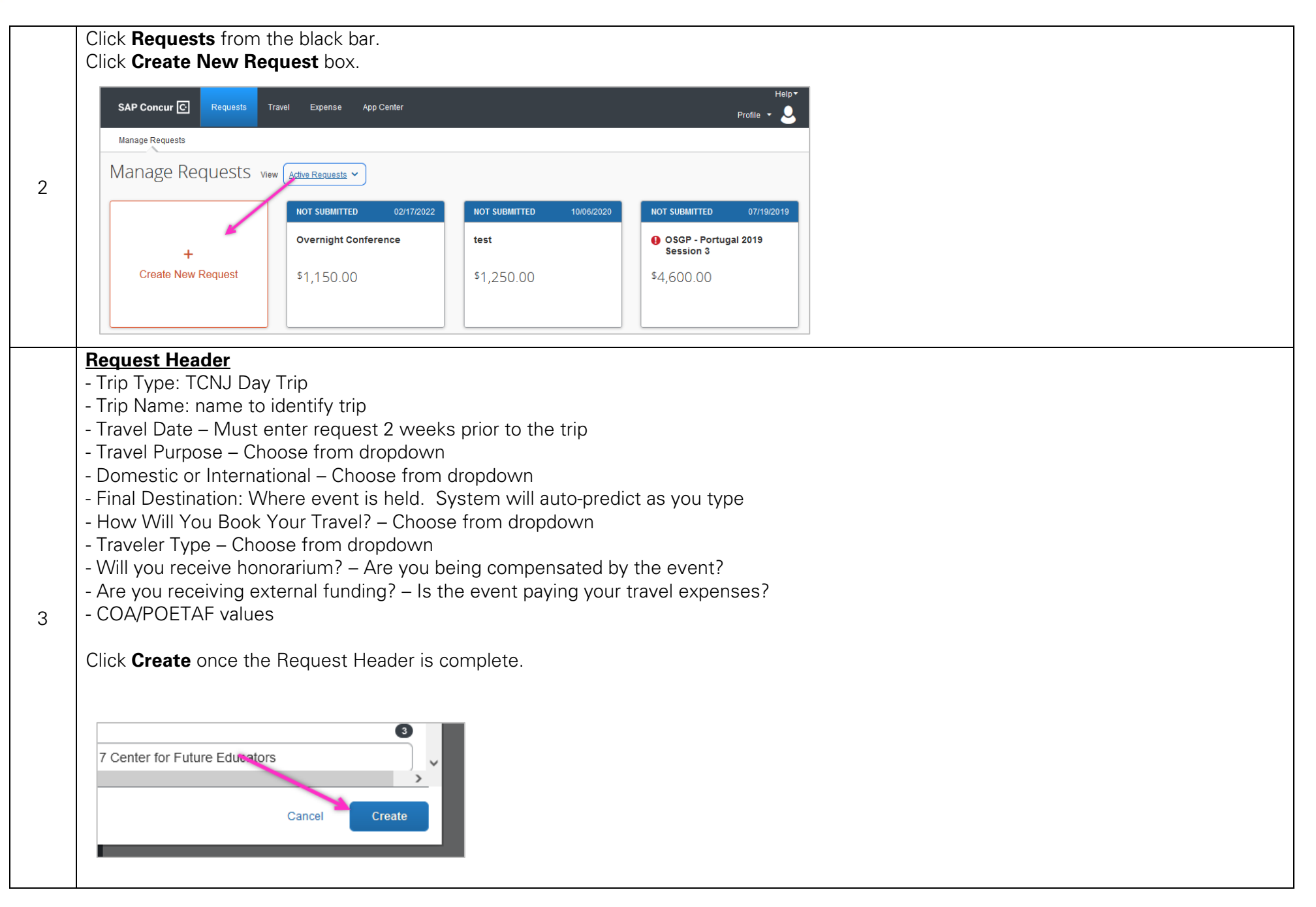

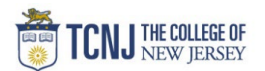

| <ul> <li><u>How will you book your Travel?</u></li> <li>Online – Use Travel Agent portal in Concur</li> <li>Offline – Call Travel Agent</li> <li>External – Booking on your own</li> <li>No Booking needed</li> </ul> Note: Travel agent can not book hotels or rental cars of the Corporate Travel card. | How will you book your trave<br>03. External Travel Boo<br>None Selected<br>01. Online Travel Booking<br>02. Offline/TMC Travel boo                                                                                                    | oking                                                                                                    |
|----------------------------------------------------------------------------------------------------|----------------------------------------------------------------------------------------------------|----------------------------------------------------------------------------------------------------|
|                                                                                                    | 03. External Travel Bookin<br>04. No Booking Needed                                                                                                    |                                                                                                    |
| COA Values<br>Click the Filter icon to sort Alphabetically (text) or Num<br>Click the search field to see the dropdown list of value<br>Fund/Project#*                                                                                                    | erically (code).<br>≥S.<br>Fund/Project#*                                                                                                    | 2                                                                                                    |
| (100000) General Fund<br>Text<br>Code<br>Either                                                                                                    | ▼         (100000) General Fu           Program         (101330) ACTFL Test Ce           ▼         (101190) Alan Dawley Ce           (101120) AP Workshop f         (101100) At Graphics Lis           (101110) Arts Facilities F         (101530) ASCE Designi           (101500) ASME DSCD C         (101230) Autism Summ | Ind<br>enter Fees<br>tenter for Social Justice<br>for CS Teachers<br>.ab Tektronix<br>Rental<br>Projects<br>Custodial<br>ter Institute |
| POETAF Values<br>Choose Grant from the Entity dropdown. Once a pro                                                                                                    | ject is chosen, the remaining fie                                                                                                    | elds will only give the available options for that POETAF                                                                              |
| Location *                                                                                                    | Joo Dorault Program                                                                                                    |                                                                                                    |

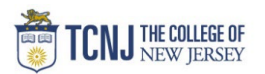

| SAP Concur C Requests T                                                                                                    | ravel Expense App C | enter  |           |         |
|----------------------------------------------------------------------------------------------------|---------------------|--------|-----------|---------|
| Manage Requests                                                                                                    |                     |        |           |         |
| New UI - Overnight(d<br>Not Submitted   Request ID: 436V                                                                                                    | omestic) \$0.0      | 0 💼    |           | Co      |
| Request Details V Print/Share V Att                                                                                                    | achments 💙          |        |           |         |
| Add Edit Allocate                                                                                                    |                     |        |           |         |
| Evpanse type 11                                                                                                    | Defeile 🏷           |        |           |         |
| Add New Expected Expense                                                                                                    | Details 17          | Date ≡ | Amount  ↓ | Request |
| Add New Expected Expense [Search for an expense type                                                                                                    | Details 17          | Date ≡ | Amount  ↓ | Request |
| Add New Expected Expense<br>Search for an expense type                                                                                                    | Details 17          | Date ₩ | Amount  ↓ | Request |
| Add New Expected Expense<br>Search for an expense type<br>V 01. Iravel Expenses<br>Air Ticket                                                                                                    | Details 1           | Date ₩ | Amount  ↓ | Request |
| Add New Expected Expense          Bearch for an expense type         • 01. Iravel Expenses         Air Ticket         Car Rental         Charter Bus/Gransfere                                                                                                    | Details 1           | Date ₩ | Amount  ↓ | Request |
| Add New Expected Expense           Kearch for an expense type           •         01. Iravel Expenses           Air Ticket         Car Rental           Charter Bus/Transfers         Bailway Ticket                                                                                                    |                     | Date ₩ | Amount  ↓ | Request |
| Add New Expected Expense           Search for an expense type           U1. Iravel Expenses           Air Ticket           Car Rental           Chafter Bus/Transfers           Railway Ticket           02. Other Travel Expenses                                                                                                    |                     | Date = | Amount  ↓ | Request |
| Add New Expected Expense          Search for an expense type         U1. Iravel Expenses         Air Ticket         Car Rental         Charter Bus/Transfers         Railway Ticket         02. Other Travel Expenses         03. Personal Car Mileage                                                                                                    |                     | Date = | Amount  ↓ | Request |
| Add New Expected Expense          Search for an expense type         U1. Iravel Expenses         Air Ticket         Car Rental         Charter Bus/Transfers         Railway Ticket         02. Other Travel Expenses         03. Personal Car Mileage         V 04. Meals & Entertainment                                                                         |                     | Date ₩ | Amount  ↓ | Request |
| Add New Expected Expense<br>Search for an expense type<br>V U1. Iravel Expenses<br>Air Ticket<br>Car Rental<br>Charter Bus/Transfers<br>Railway Ticket<br>02. Other Travel Expenses<br>03. Personal Car Mileage<br>V 04. Meals & Entertainment<br>Daily Meal Per Diem                                                                                              |                     | Date 🔤 | Amount  . | Request |
| Add New Expected Expense<br>Search for an expense type                                                                                                    |                     | Date 🔤 | Amount  . | Request |
| Add New Expected Expense<br>Search for an expense type<br>V 01. Iravel Expenses<br>Air Ticket<br>Car Rental<br>Charter Bus/Transfers<br>Railway Ticket<br>02. Other Travel Expenses<br>03. Personal Car Mileage<br>V 04. Meals & Entertainment<br>Daily Meal Per Diem<br>Group Meals/Entertainment <10 Attendees<br>V 05. Fees                                     |                     | Date 🔤 | Amount  . | Request |
| Add New Expected Expense<br>Search for an expense type<br>V 01. Iravel Expenses<br>Air Ticket<br>Car Rental<br>Charter Bus/Transfers<br>Railway Ticket<br>02. Other Travel Expenses<br>03. Personal Car Mileage<br>V 04. Meals & Entertainment<br>Daily Meal Per Diem<br>Group Meals/Entertainment <10 Attendees<br>V 05. Fees<br>Registration/Fees                |                     | Date 🔤 | Amount  . | Request |
| Add New Expected Expense<br>Search for an expense type<br>V 01. Iravel Expenses<br>Air Ticket<br>Car Rental<br>Charter Bus/Transfers<br>Railway Ticket<br>02. Other Travel Expenses<br>03. Personal Car Mileage<br>V 04. Meals & Entertainment<br>Daily Meal Per Diem<br>Group Meals/Entertainment <10 Attendees<br>V 05. Fees<br>Registration/Fees<br>V 08. Other |                     | Date 😇 | Amount  . | Request |

#### **Travel Agent Note:**

Air Travel - can be booked through travel agent using the Corporate Travel Card Car Rental - can be booked through travel agent using personal credit card or TCNJ issued Travel Card Hotel - can be booked through travel agent using personal credit card or TCNJ issued Travel Card Train (not Regional Rail) - can be booked through travel agent using the Corporate Travel Card

Help▼ Profile 🔻

## **TCNJ Travel**

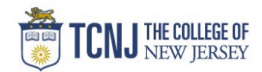

| Round Trip One Way Multi City |              |         | Save             |
|-------------------------------|--------------|---------|------------------|
|                               |              |         |                  |
| butbound                      |              |         | * Required field |
| rom*                          | H VARA       | To *    | fornia           |
| ate * 03/15/2022              | Depart at *  | Comment |                  |
|                               |              |         |                  |
|                               |              |         |                  |
| teturn                        | Depart at *  | Comment |                  |
| 03/30/2022   Departure time   | 09:00 AM (O) |         |                  |
|                               |              |         |                  |
| mount* Currency*              |              |         |                  |
| 500.00 US, Dolla              | ir 🗸         |         |                  |
|                               |              | s       | ave Cancel       |
| 00.00 Currency *              | ır 🗸         |         |                  |
|                               |              | s       | ave Cancel       |

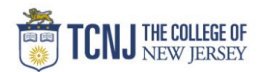

**Other Travel Expenses** Enter a description of expenses, ie. Tolls, Parking & Taxis Enter estimated amount

### Click Save

| New Expense: 02. Other Travel Expense<br><sup>03/15/2022</sup>   | es \$2 | 200.00 Cancel Save    |
|------------------------------------------------------------------|--------|-----------------------|
| Allocate                                                         |        |                       |
| Transaction Date *                                               |        | Description * 🕜       |
| 03/15/2022                                                       |        | Tolls, Parking, Taxis |
|                                                                  |        |                       |
| Transaction Amount * Currency *           200         US, Dollar | ~      |                       |
|                                                                  |        | Save Cancel           |

## **Personal Car Mileage**

Enter the Roundtrip mileage

Click **Save**. Amount will populate after you hit Save.

| New Expense: 03. Personal Car Mileage | \$0. | 00                                       |            | Cancel | Save    |
|---------------------------------------|------|------------------------------------------|------------|--------|---------|
| Allocate Date *                       |      | Distance *                               |            |        |         |
| 03/15/2022                            |      | 100                                      |            |        | <b></b> |
| Mileage Rate                          |      | Amount will calculate after you hit save | Currency   |        |         |
| 0.585                                 |      |                                          | US, Dollar |        |         |
|                                       |      |                                          |            | Save   | Cancel  |

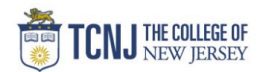

| ours.                                      |                                                                                                 |                                                                                                    |
|--------------------------------------------|-------------------------------------------------------------------------------------------------|----------------------------------------------------------------------------------------------------|
|                                            |                                                                                                 | Cancel Save                                                                                        |
|                                            |                                                                                                 |                                                                                                    |
| *Business Travel End Date                  |                                                                                                 |                                                                                                    |
| 03/30/2022                                 |                                                                                                 |                                                                                                    |
| GSA rate will calculate after you hit save | Currency                                                                                        |                                                                                                    |
|                                            | US, Dollar                                                                                      |                                                                                                    |
|                                            |                                                                                                 |                                                                                                    |
|                                            |                                                                                                 | Save Cancel                                                                                        |
|                                            |                                                                                                 |                                                                                                    |
|                                            |                                                                                                 |                                                                                                    |
|                                            |                                                                                                 |                                                                                                    |
|                                            |                                                                                                 |                                                                                                    |
|                                            | OUI'S.<br>*Business Travel End Date<br>03/30/2022<br>GSA rate will calculate after you hit save | OUI'S.  *Business Travel End Date 03/30/2022 GSA rate will calculate after you hit save US, Dollar |

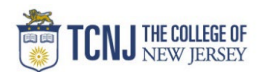

### **Department Limit**

Reduces the requested travel amount to a predetermined amount set by your department.

Enter the difference between your Estimated Expenses & your department's reimbursable amount (this value is negative) Click **Save**.

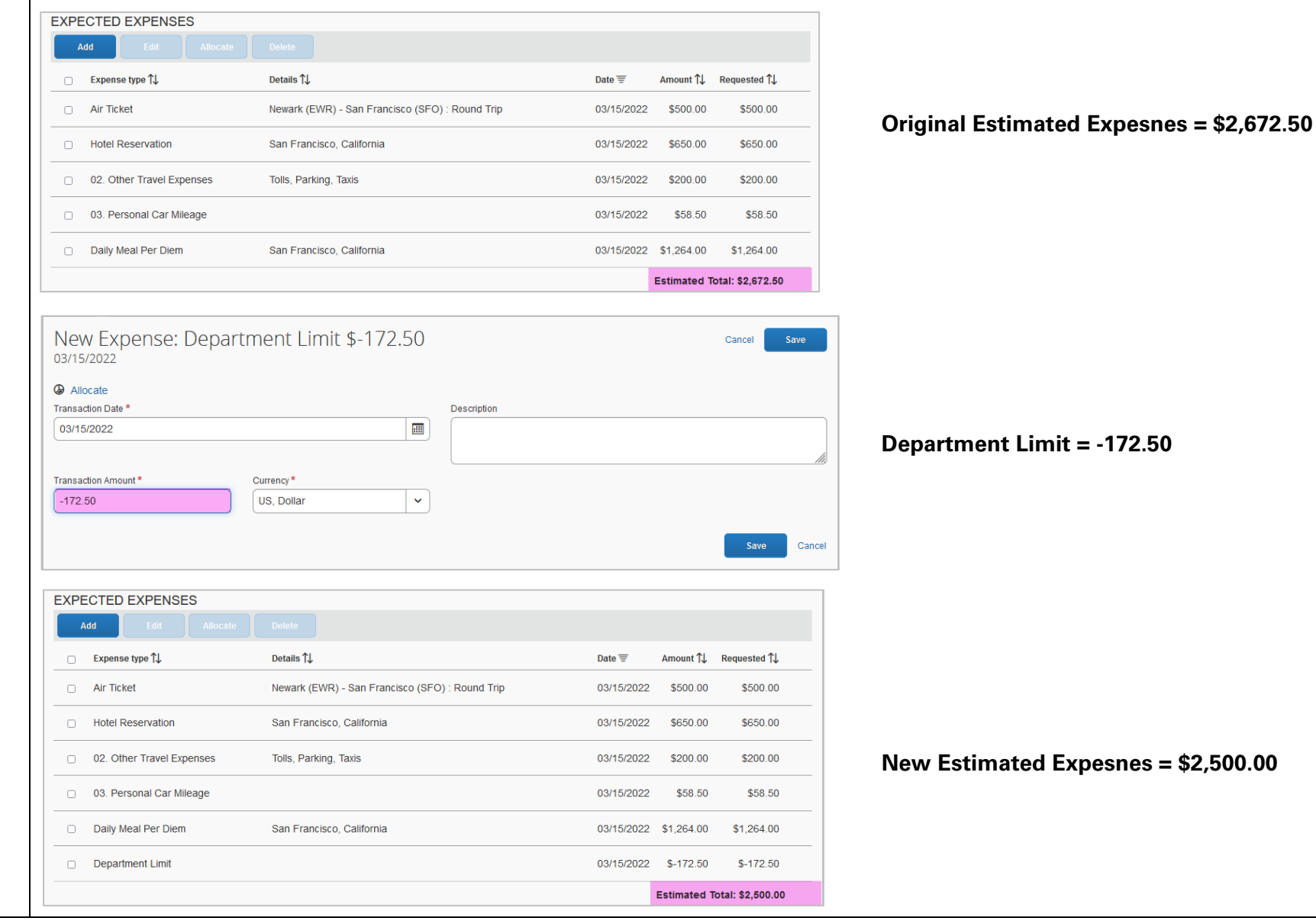

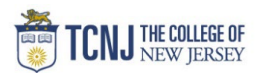

| Manage Requests                                                         |                                                                                                    |                                                                                                    |                                                                                                    |                                                                      |                                                                              |
|-------------------------------------------------------------------------|----------------------------------------------------------------------------------------------------|----------------------------------------------------------------------------------------------------|----------------------------------------------------------------------------------------------------|----------------------------------------------------------------------|------------------------------------------------------------------------------|
| New UI - Ove<br>Not Submitted   Reque                                   | ernight(domestic) \$2,500.<br>st ID: 436V                                                                                                    | 00 📾                                                                                                    |                                                                                                    |                                                                      |                                                                              |
| Request Details > Pri                                                   | nt/Share V Attachments V                                                                                                    |                                                                                                    |                                                                                                    |                                                                      |                                                                              |
| Request<br>Edit Request Header                                          | Allocate Delete                                                                                                    |                                                                                                    |                                                                                                    |                                                                      |                                                                              |
| Request Timeline Audit Trail                                            | . Details ↑↓                                                                                                    |                                                                                                    |                                                                                                    |                                                                      |                                                                              |
| Add Cash Advance                                                        | Newark (EWR) - San Fr                                                                                                    | ancisco (                                                                                                    |                                                                                                    |                                                                      |                                                                              |
| Have Advisory                                                           | ina Ona Eranninna Onlifara                                                                                                    |                                                                                                    |                                                                                                    |                                                                      |                                                                              |
| Click Submit                                                            |                                                                                                    |                                                                                                    |                                                                                                    |                                                                      |                                                                              |
| New UI<br>Not Submitted                                                 | - Day Trip \$180.7(<br>  Request ID: 436W                                                                                                    | ) 🛍                                                                                                    |                                                                                                    | Copy Reques                                                          | st Submit Request                                                            |
| New UI<br>Not Submitted<br>Request Details<br>EXPECTED                  | - Day Trip \$180.70<br>Request ID: 436W<br>Print/Share Attachments<br>EXPENSES                                                                                                    | ) 💼                                                                                                    |                                                                                                    | Copy Reques                                                          | st Submit Request                                                            |
| New UI<br>Not Submitted<br>Request Details<br>EXPECTED<br>Add           | - Day Trip \$180.70<br>  Request ID: 436W<br>Print/Share Attachments<br>EXPENSES<br>Edit Allocate                                                                                                    | ) 💼                                                                                                    | Data =                                                                                                | Copy Reques                                                          | st Submit Request                                                            |
| New UI<br>Not Submitted<br>Request Details<br>EXPECTED<br>Add<br>Alerts | - Day Trip \$180.70<br>  Request ID: 436W<br>Print/Share Attachments<br>EXPENSES<br>Edit Allocate<br>Later Attachments<br>Edit Expense type 1                                                                            | )  ☐<br>V Delete Details ↑↓                                                                                                    | Date 😇                                                                                                | Copy Reques                                                          | st Submit Request                                                            |
| New UI<br>Not Submitted<br>Request Details<br>EXPECTED<br>Add<br>Alerts | - Day Trip \$180.70<br>  Request ID: 436W<br>Print/Share    Attachments<br>EXPENSES<br>Edit    Allocate<br>Expense type 1<br>Railway Ticket                                                                              | )                                                                                                    | Date =<br>02/24/2022                                                                                  | Copy Reques                                                          | st Submit Request<br>Requested ↑↓<br>\$40.00                                 |
| New UI<br>Not Submitted<br>Request Details<br>EXPECTED<br>Add<br>Alerts | - Day Trip \$180.70<br>  Request ID: 436W<br>Print/Share Attachments<br>EXPENSES<br>Edit Allocate<br>LEXPENSE type 1<br>Railway Ticket<br>Daily Meal Per Diem                                                            | )                                                                                                    | Date ≡<br>02/24/2022<br>02/24/2022                                                                    | Copy Reques<br>Amount 1<br>\$40.00<br>\$79.00                        | st Submit Request<br>Requested ↑↓<br>\$40.00<br>\$79.00                      |
| New UI<br>Not Submitted<br>Request Details<br>EXPECTED<br>Add<br>Alerts | - Day Trip \$180.70<br>  Request ID: 436W<br>Print/Share Attachments<br>EXPENSES<br>Edit Allocate<br>\$\$ Expense type \$\$<br>Railway Ticket<br>Daily Meal Per Diem<br>03. Personal Car Mileage                         | ) ∎<br>Delete Details ↑↓ Trenton, New Jersey - Philadelphia, Pennsylvania : Round Trip Philadelphia, Pennsylvania                      | Date =           02/24/2022           02/24/2022           02/24/2022                                 | Copy Reques                                                          | t Submit Request<br>Requested ↑↓<br>\$40.00<br>\$79.00<br>\$11.70            |
| New UI<br>Not Submitted<br>Request Details<br>EXPECTED<br>Add<br>Alerts | - Day Trip \$180.70<br>  Request ID: 436W<br>Print/Share Attachments<br>DEXPENSES<br>Edit Allocate<br>1 Expense type 1<br>Railway Ticket<br>Daily Meal Per Diem<br>03. Personal Car Mileage<br>02. Other Travel Expenses | ) ∎<br>Celete Details ↑↓ Trenton, New Jersey - Philadelphia, Pennsylvania : Round Trip Philadelphia, Pennsylvania Tolls, Parking Taxis | Date =         02/24/2022         02/24/2022         02/24/2022         02/24/2022         02/24/2022 | Copy Reques<br>Amount 14<br>\$40.00<br>\$79.00<br>\$11.70<br>\$50.00 | t Submit Request<br>Requested ↑↓<br>\$40.00<br>\$79.00<br>\$11.70<br>\$50.00 |

# TCNJ Travel